## 9.2 Create/Update Term Process

**Purpose:** Use this as a reference for how to create or update term processes within ctcLink. **Audience:** Veterans Coordinator.

You must have at least one of these local college managed security roles:

- ZD SR Veterans
- ZZ SR Veterans

If you need assistance with the above security roles, please contact your local college supervisor or IT Admin to request role access.

Runs the batch process that generates the blank Enrollment Certification worksheets.

Please refer to QRG <u>9.2 Veterans Benefit Reporting Overview</u> to see where this process fits.

## **Create/Update Term Process**

Navigation: NavBar > Records and Enrollment > Enrollment Reporting > Veterans Benefit Reporting > Create / Update Term Process

- 1. The Create/Update Term Process run control ID search page displays.
- 2. Select the Add a New Value tab.
- 3. Enter **Run Control ID**.
- 4. Select Add.

| <ul> <li>Student Homepage</li> </ul>   | Create/Update Term Process |
|----------------------------------------|----------------------------|
| Create/Update Term Process             |                            |
| Eind an Existing Value Add a New Value |                            |
| Run Control ID VetBenTerm              |                            |
| Add                                    |                            |
| Find an Existing Value Add a New Value |                            |

- 5. The Create/Update Term Process page displays.
- 6. Enter Academic Institution.
- 7. Enter **Term**.
- 8. Enter **Mode**. The first screenshot below shows "Update Enrollment" mode; the second shows "Update Tuition Worksheet" mode. Again, please refer to QRG <u>9.2 Veterans Benefit</u> <u>Reporting Overview</u> to see where this process fits and which mode you should select.
- 9. Ensure the **Population Selection** box is checked.
- 10. Select **Selection Tool** = "PS Query".
- 11. Select the appropriate value from **Query Name** search results.
- 12. Select **Run**. Please refer to the Process Scheduling QRG for instructions.

| ) Student Homepage            | Create/Update Term Process                                |
|-------------------------------|-----------------------------------------------------------|
| Create/Update Term Process    |                                                           |
| Run Control ID VetBenTerm     | Report Manager Process Monitor Run                        |
| *Academic Institution WA220 Q | Tacoma CC                                                 |
| *Term 2171 Q                  | WINTER 2017                                               |
| *Mode Update Enrol            | Ilment ~                                                  |
| Population Selection          |                                                           |
| Population Selection          | S Ottery                                                  |
| Query Name St                 | SR_VB_POP_UPDTERM Query Manager Preview Selection Results |
| Save Notify                   | Add                                                       |

| Manager Self Service          | Create/Update Term Process                                             |
|-------------------------------|------------------------------------------------------------------------|
| Create/Update Term Process    |                                                                        |
| Run Control ID VetBenTerm     | Report Manager Process Monitor Run                                     |
| *Academic Institution WA220   | Tacoma CC                                                              |
| *Term 2171 Q                  | WINTER 2017                                                            |
| *Mode Update Tu               | ition Worksheet 🗸                                                      |
| Onclude<br>Onclude<br>Onclude | Federal<br>State<br>Both Federal and State                             |
| <b>Population Selection</b>   |                                                                        |
| Population Selection          |                                                                        |
| Selection Tool<br>Query Name  | PS Query<br>SSR_VB_POP_UPDTERM Query Manager Preview Selection Results |
| Save Notify                   | Add                                                                    |
|                               |                                                                        |

## 13. Process complete.